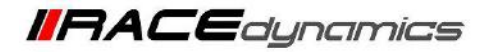

## R-Tune V4 installation and connecting to ECU For Windows and Android devices

| Document Version        | 1.0             | Release Date | 12 Jan 2023 |
|-------------------------|-----------------|--------------|-------------|
|                         |                 |              |             |
| Application information | Generic         |              |             |
| Vehicle                 | Not Applicable  |              |             |
| Model                   | Not Applicable  |              |             |
| Year of manufacture     | All PowerTRONIC | V4 ECUs      |             |

Note:

- Read through all instructions before installation and use.
- For any assistance, please contact the support team.
- The files may be downloaded to the Downloads section of your devices generally unless the user previously selected a file directory.
- In some cases, the connection may face an error or the comport number may not be visible. To see the comport number, refer to page 9. Contact support for any assistance.

| Support:                                   |                                                      |
|--------------------------------------------|------------------------------------------------------|
| North & South America                      | : +1 267 214 9292 (Call) +91 9606 044 178 (WhatsApp) |
| India, Bangladesh, Bhutan, Sri Lanka & Nep | al : +91 9916 229 292 (Call & WhatsApp)              |
| Rest of the world                          | : +91 9606 044 177 (Call & WhatsApp)                 |
| Email                                      | : support@powertronicecu.com                         |
| Website                                    | : www.powertronicECU.com                             |

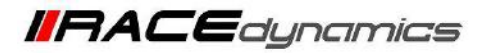

## Requirements

- 1) Minimum Recommended operating system, WINDOWS 10/11
- 2) Minimum Recommended Android version, 11 and onwards
- 2) RAM 4 GB

4) USB Type-A port on the laptop, Type-A female to Type-C male or Type-A female to Micro USB male depends on the phone model/variant

- 5) Stable internet connection
- 6) A fully charged computer/Phone or a stable power supply

## **General information:**

1) Uninstall any previous versions of R-Tune before proceeding.

2) PowerTRONIC is a USB-powered device, so it does not need to be connected to a vehicle or specifically turned on to establish communication with the computer/phone.

3) To create a shortcut to R-TUNE V4 on your desktop, please tick "Create a desktop icon" during the installation process.

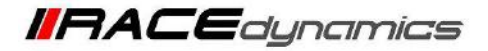

## **R-Tune V4 installation for Windows**

1. Go to <u>www.powertronicecu.com</u> and select the <u>Downloads</u> option.

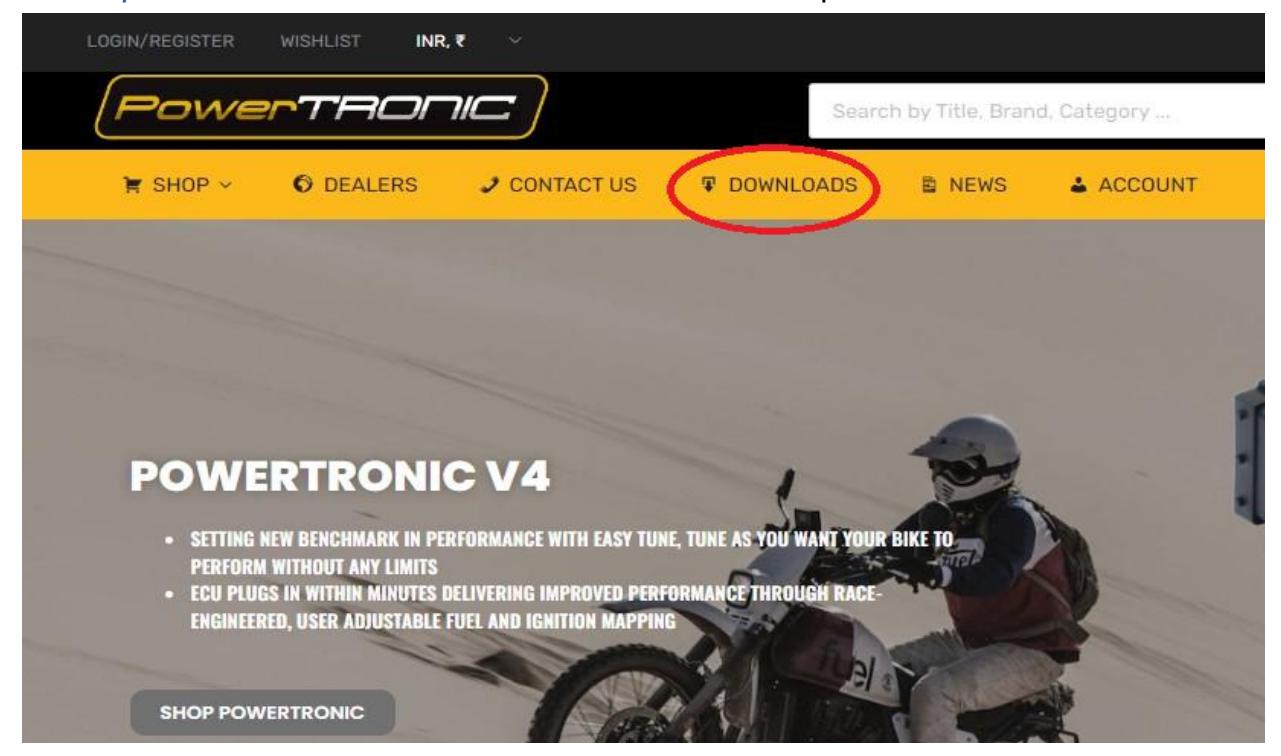

2. Scroll down to the Downloads PowerTRONIC V4 section and click on View Downloads

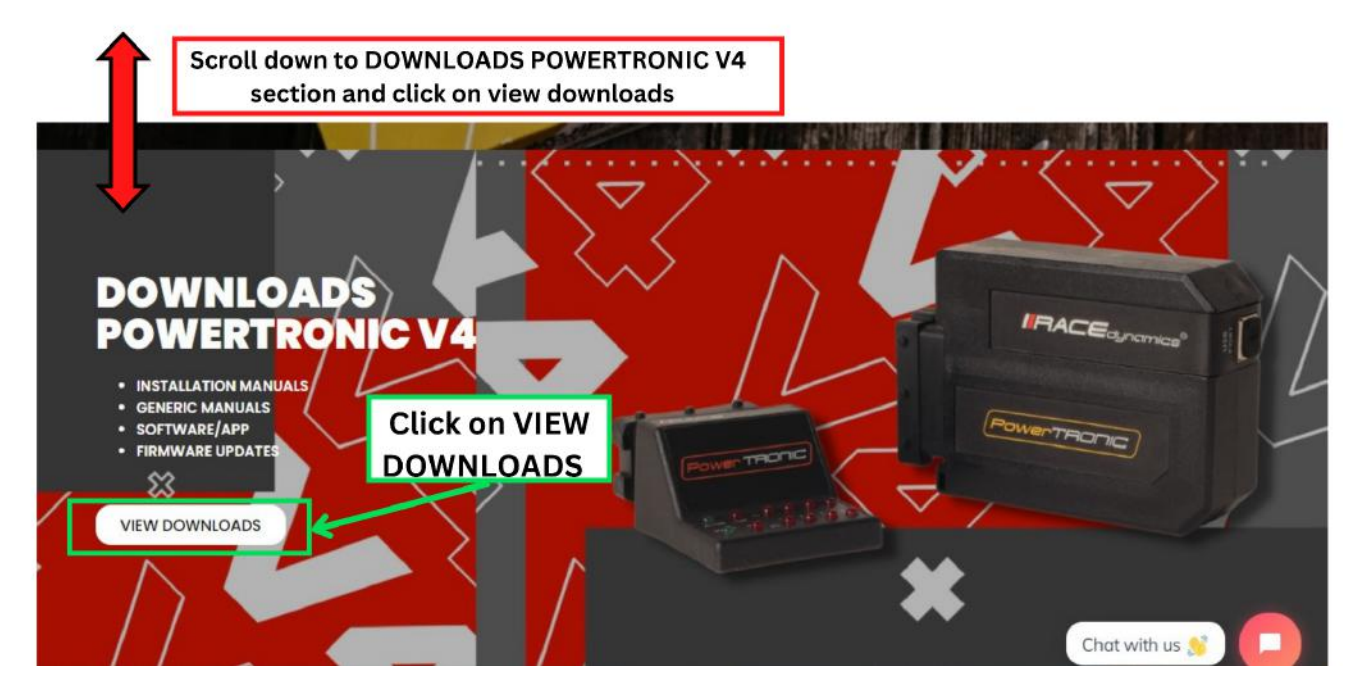

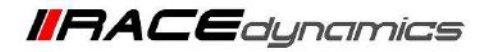

3. Click on **Download** under the R-Tune Windows

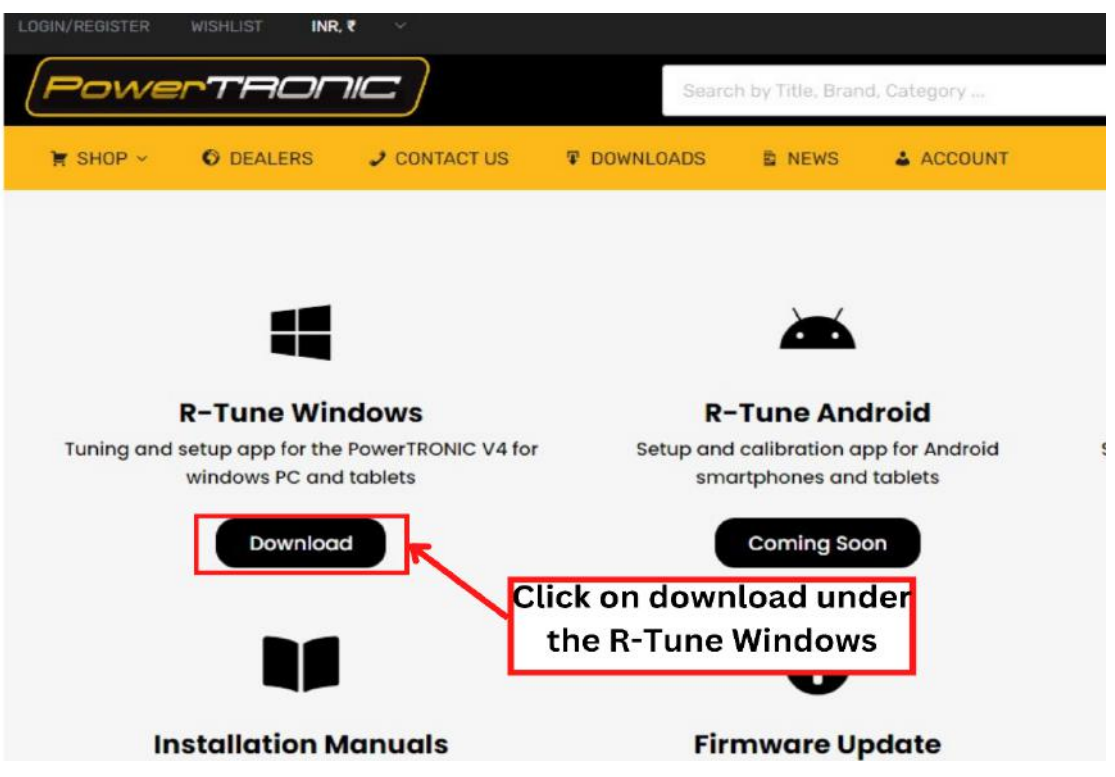

4. Click on Download under latest release and navigate to the downloaded file location.

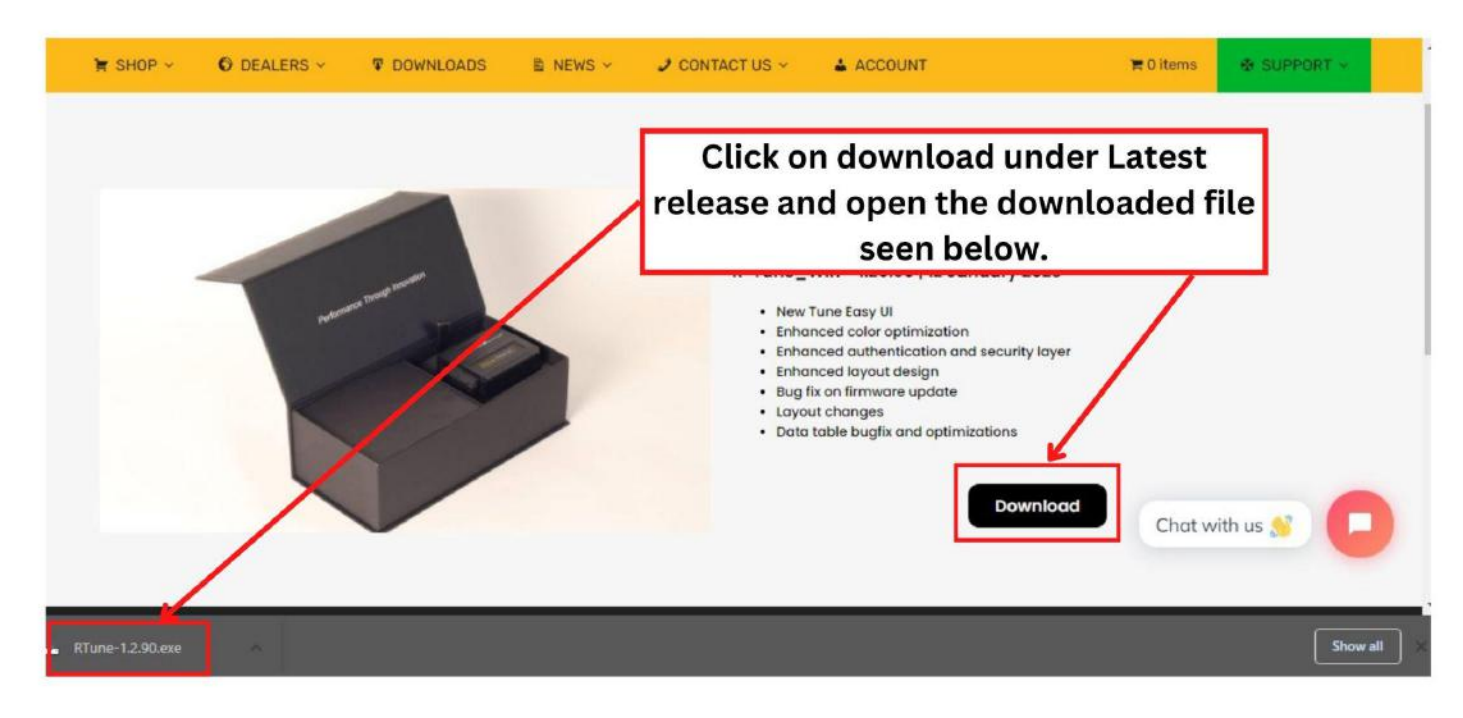

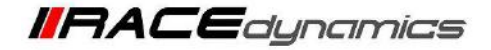

5. Navigate to the Download location of the file and double-click on the R-Tune setup file.

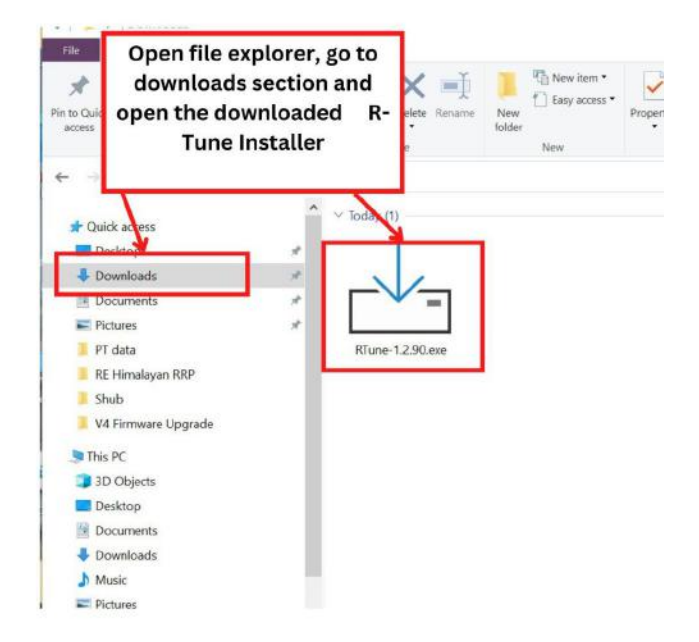

6. Once the installer is opened a pop-up window appears. Click on More info in the pop-up.

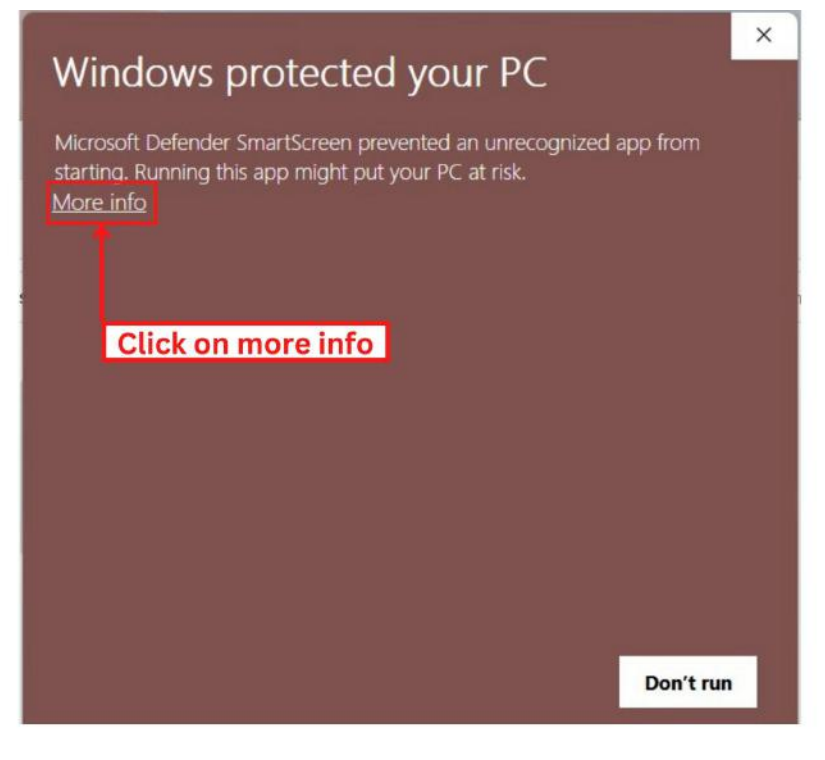

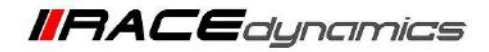

7. After clicking on More info in the pop-up, click on Run Anyway.

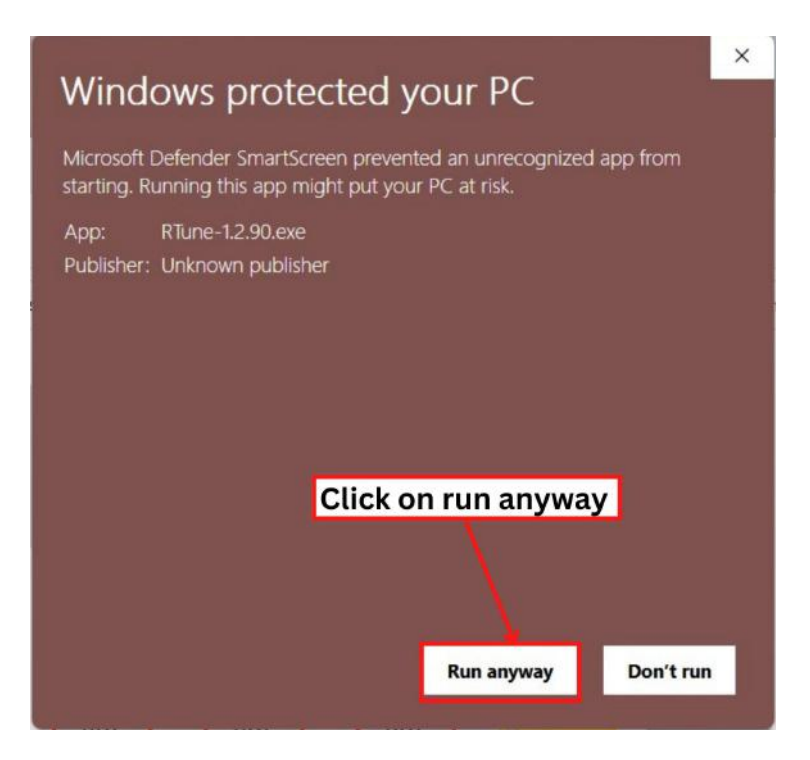

8. After clicking on Run Anyway, the User Account Control pop-up appears. Click on Yes.

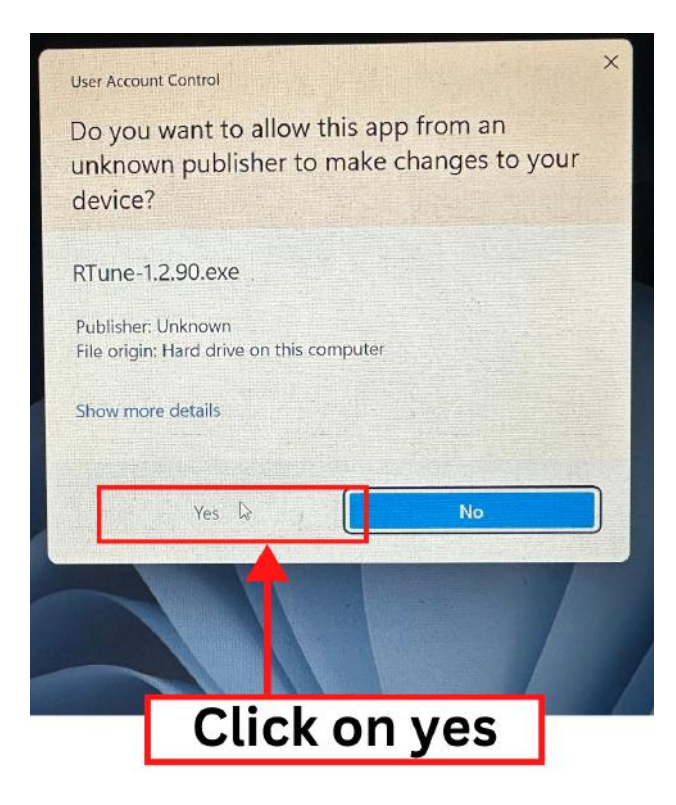

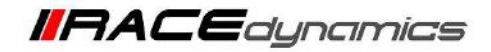

**9.** The installation wizard will appear now. Select **Create a desktop shortcut** if necessary and then click on **Next**.

| ds      | Select Additional Tasks<br>Which additional tasks should be performed?                                                 |
|---------|----------------------------------------------------------------------------------------------------|
| ^ ~ Tod | Select the additional tasks you would like Setup to perform while installing Powertronic R-Tune v4, then dick<br>Next. |
|         | Additional shortcuts:                                                                                                  |
| L       |                                                                                                    |
| RI      | Select Create a                                                                                                    |
|         | if necessary                                                                                                    |
|         | Click on Next                                                                                                    |
|         |                                                                                                    |
|         | <b>↑</b>                                                                                                    |

#### 10. Click on Install

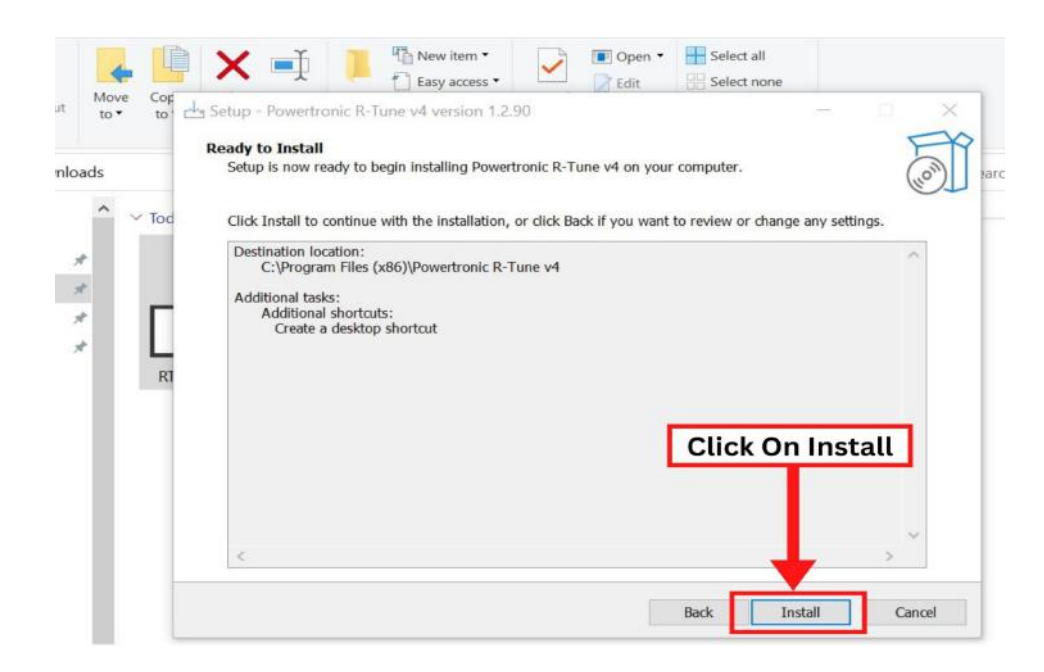

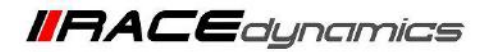

11. The process of installation will automatically get started.

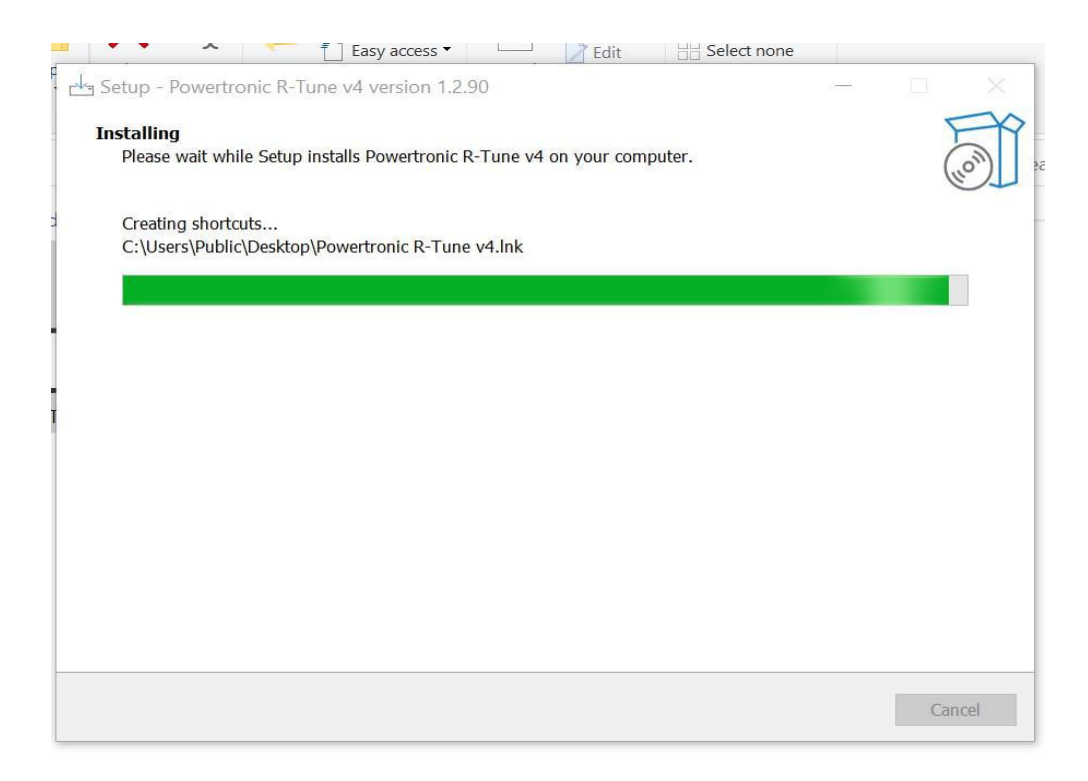

12. After the setup is completed, click on Finish.

| La Setup - Powertronic R-Tune v4 ver | ion 1.2.90 — 🗆 🗙                                                                                                    |
|--------------------------------------|----------------------------------------------------------------------------------------------------|
| E Com                                | Completing the Powertronic R-Tune v4<br>Setup Wizard<br>Setup has finished installing Powertronic R-Tune v4 on your computer. The<br>application may be launched by selecting the installed shortcuts.<br>Click Finish to exit Setup.<br>I Launch Powertronic R-Tune v4 |
|                                      | Click on Finish                                                                                                    |

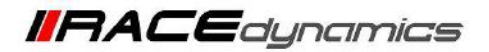

**13.** R-Tune V4 does not require USB drivers separately. They will be installed with the R-Tune V4 setup.

However, if you face some connection issues, please make sure you update your system's drivers, especially **"Silicon Laboratories Inc"** 

To see this driver Download option, Click on <u>Check for Update</u> in the Windows update section and go to

• Windows update → Advanced options→ Optional Updates → Drivers Updates (in Windows 11)

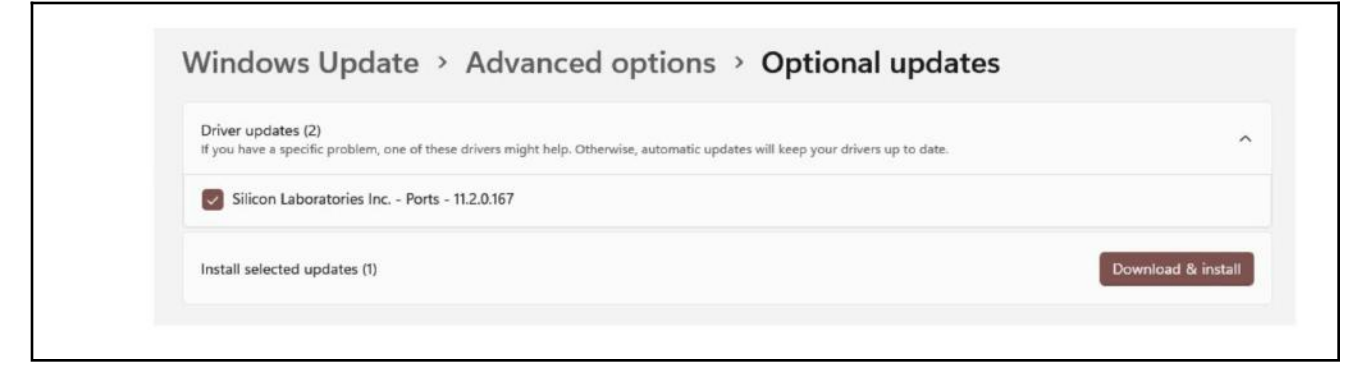

Windows Update → View Optional Updates → Driver updates (in Windows 10)

 Optional updates

 Choose the updates you want and then select Download and install.

 Driver updates
 If you have a specific problem, one of these drivers might help. Otherwise, automatic updates will keep your drivers up to date.

 Silicon Laboratories Inc. - Ports - 10.1.10.103

 Download and install

Check on the Silicon Laboratories Inc Driver and click on the Download and install button.

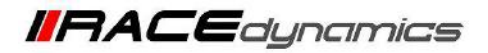

# **Connecting R-Tune to ECU**

14. Open the R-Tune software by double-clicking the icon on the desktop of the PC.

15. With the PowerTRONIC connected to your bike, use the USB cable and connect it to the PC.

**16.** Identify the correct COM Port in **Device Manager** and locate the same COM Port in the R-Tune software. (Refer to the figure below)

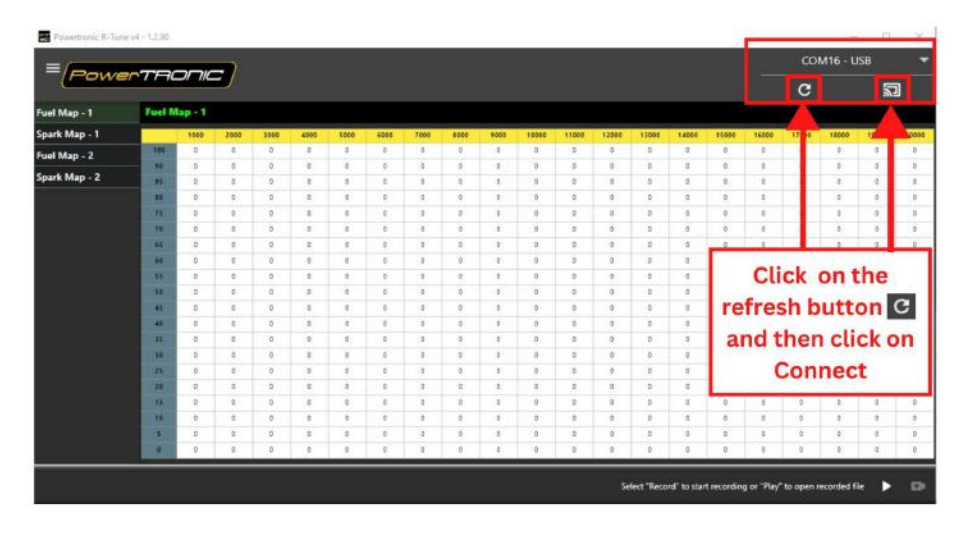

(To check your com port number, go to **Device Manager**, **Select Ports (COM & LPT)**, and note the number on the **Silicon labs CP210x USB to UART Bridge**. Refer to the figure below)

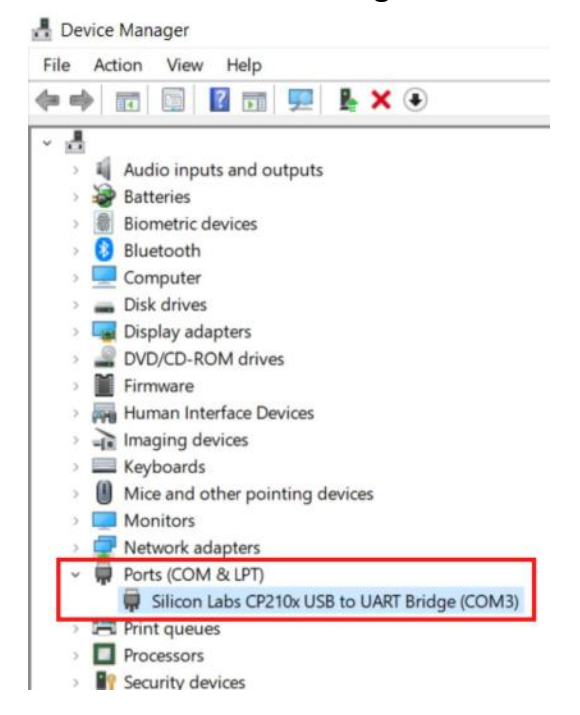

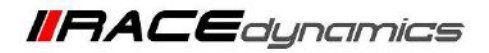

| Powertronic R-Tune v4 | 4 - 1.2.90   |         |          |         |         |            |      |        |     |       |          |         |          |          |                  |                 |          |          |                        | - 0          | ×                  |
|-----------------------|--------------|---------|----------|---------|---------|------------|------|--------|-----|-------|----------|---------|----------|----------|------------------|-----------------|----------|----------|------------------------|--------------|--------------------|
| = Power               | TROF         |         | Devic    | e confi | gured   | successfu  | illy |        |     |       |          |         |          |          | evice co<br>onne | nfigure<br>cted | d succes | stully   | C0                     | M16 - USB    |                    |
|                       |              |         | Device   | connect | ted.    | ice.       |      |        |     |       |          |         |          |          |                  |                 |          |          | c                      | (            | D                  |
| Map-1 : Fuel          | Map-1 : Fu   | el % ad | just (Rp | v Lo    | ad%)    |            |      |        |     |       |          |         |          |          |                  | an              | tue: 0   | .0       | Live                   | e data       |                    |
| Map-1 : Spark         | \$00         | 1000    | 2000     | 100     | 5000    | 6000 7000  | 8000 | 8500 9 | 000 | 9500  | 10000    | 10500   | 11000    | 11500    | 12000            | 12500           | 13000    | 13500    | Engine RPM             | 0            |                    |
| Map-2 : Fuel          | 100 B        | 3       | 3 4      | 5       | 8<br>8  | 7 8        | 7    | 8      | 2 2 | 0     | -1       |         | 4        | -5<br>-5 | -\$<br>-5        | -5<br>-5        | -5<br>-5 | -5<br>-5 | Load % bar             |              |                    |
| Map-2 : Spark         | 85 80        | 3       | 3 4      | 4 S     | 6       | 7 B<br>7 B | 7    | 6      | 2   | 0     | -1       | -3      | -4       | -5       | -5               | -5              | -5       | -5<br>-5 | Tps Volt (v)           | 0.4          | 54                 |
| Quickshifter Settings | 73 8         | 3       | 3        | 5       | 6       | 7 8        | 7    | 8      | 2   | 0     | -1       | -1      | -4       | -5       | -5               | -5              | -5       | -5       | Load %                 | Ó            |                    |
| Control Settings      | 60 2         | 2       |          |         |         |            | 1    |        | 1   | 0     | 0        | -2      | -3       | -1       | -4               | -3              | -4       | -9       |                        | Mar          |                    |
| Factory Settings      | 46 0         | 2       | 0        | nce     | CO      | nneo       | cted | ,      | 0   | 0     | 0        | -1<br>0 | -2       | -3<br>-2 | -3<br>-2         | -3              | -1       | -3       | Map Number             | Iviap        | )- I               |
| Index Maps            | 40 0         | 2       | th       | e st    | ati     | is ba      | r wi | u F    | 0   | 0     | 0        | 0       | 0        | -1       | -1               | -1              | -1       | -1       | QS Logical Status      | Inact        | ive                |
| Dials                 | 25 0         | 0       |          |         |         |            |      |        | 0   | 0     | 0        | 0       | 0        | 0        | 0                | 0               | 0        | 0        | Load Input Channel     | Load fro     | m TPS              |
| Realtime Graphs       | 20 D<br>13 D | 0       |          | oe s    | no      | wnn        | ere  |        | 0   | 0     | 0        | 0       | 0        | 0        | 0                | 0               | 0        | 0        | Load Calibration Statu | Inactive     | : click<br>o start |
| Device Information    |              | 0       | 0        | 0 0     | 0       | 0 0        | 0    | 0      | 0   | 0     | 0        | 0       | 0        | 0        | 0                | 0               | 0        | 0        | Rev Limit Status       | Inact        | ive                |
| Spark In              | nput Status  |         |          |         |         | Fuel Du    | ıty  |        |     |       |          |         | Inject   | or Inj   | put St           | atus            |          |          | Ckp Sync Status        | No 5         | ync                |
| Spk-1 Status          | In           | active  | In       | j-1 Dut | y Cycle |            |      |        |     | In    | j-1 St   |         |          |          |                  | in              | active   |          | RevExtend Status       | Inact        | ive                |
| Spk-2 Status          | In           | active  | In       |         |         |            |      |        |     | In    |          |         |          |          |                  | In              | active   | 2        |                        |              |                    |
| Spk-3 Status          | In           | active  | 16       | j-3 Dut | y Cycle |            |      |        |     | In    | j-3 51   | atus    |          |          |                  | In              | active   |          |                        |              |                    |
| Spk-4 Status          | In           | active  | 10       |         |         |            |      |        |     | In    |          |         |          |          |                  | In              | active   |          |                        |              |                    |
|                       |              |         |          |         |         |            |      |        |     | Selec | ct "Reco | ord" to | start re | ecordin  | ig or "P         | lay" to         | open re  | ecorded  | I file 🕨 🖬 🧕           | URN Update F | irmware            |

### **17.** Once connected, the status bar of the R-Tune will denote as shown below.

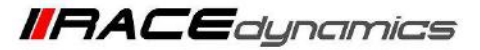

## **R-Tune V4 installation for Android**

Step 1: Go to the internet browser on your Android phone and go to the website www.powertronicecu.com and click on the Downloads section.

Step 2: Scroll down and go to the PowerTRONIC V4 Downloads section and click on the View Downloads button.

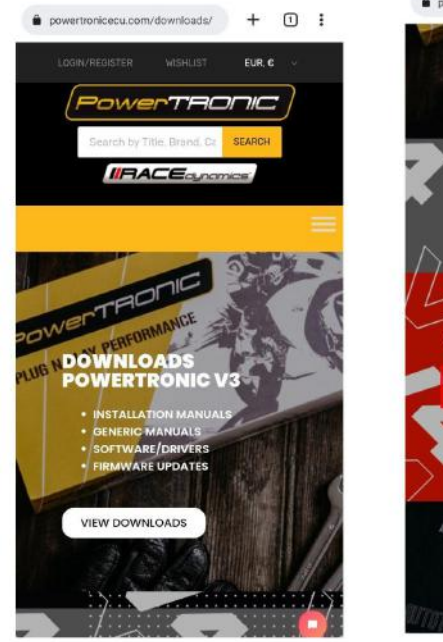

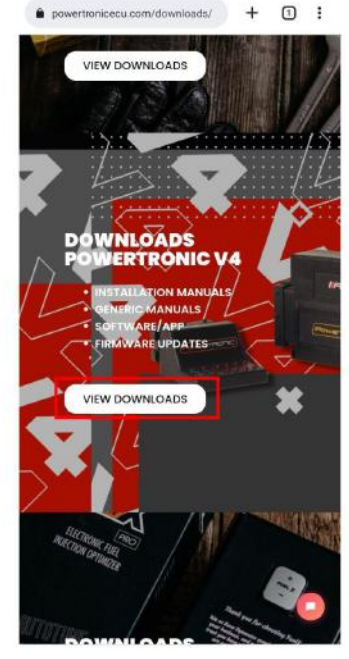

Step 4: In some cases, the phone may not

let you download the file and gives a

Step 3: Click on the Download button below the R-Tune Android section.

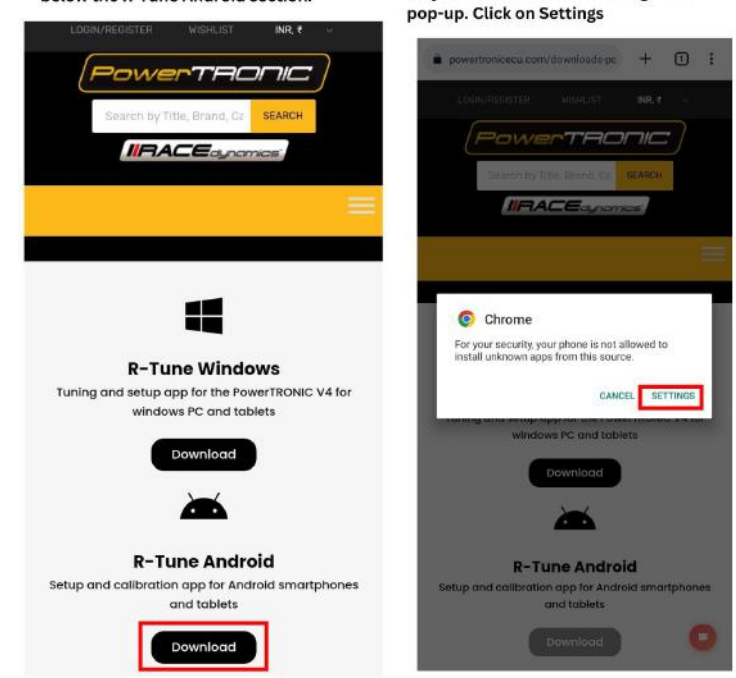

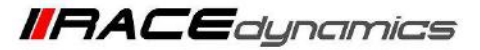

Step 5: Check the Allow apps from this source in the in coming screen.

Step 5.1: Then click on the back menu.

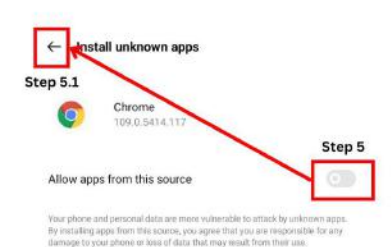

Step 6: Click on the Install button in the coming screen.

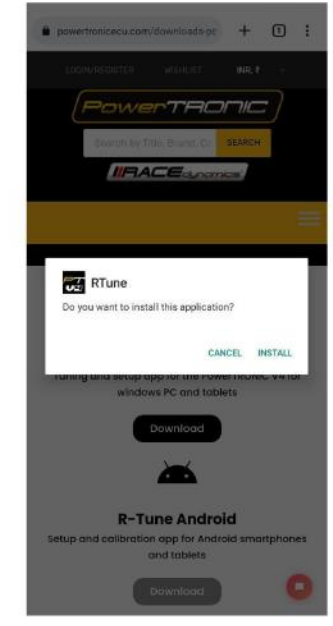

Step 7: R-Tune V4 app will be installed now and Click on Open.

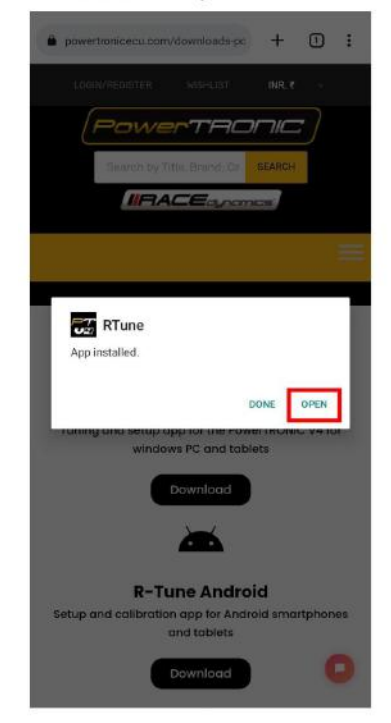

Step 8: R-Tune will be opened on the screen. Now connect the ECU to the phone using the cables provided within the kit.

| =    | G    | 514        |   | -    | 20   | )    |       |    |     |       |       |       |        |      |       |       | C     | ם.<br>י | 0<br>9 | 5     |
|------|------|------------|---|------|------|------|-------|----|-----|-------|-------|-------|--------|------|-------|-------|-------|---------|--------|-------|
| Fue  | ŧм   | lap        |   |      | S    | parl | k M   | ap |     |       | Fu    | el I  | Иар    | -2   |       | s     | ipar  | k N     | lap    | - 2   |
| uell | Иa   | <b>p</b> - | 1 |      |      |      |       |    |     |       |       |       |        |      |       |       |       |         |        |       |
|      | 1000 | 20CB       | - | *10* | 2000 | 800  | and a |    | and | toese | 11000 | 12089 | 1 1000 | 1100 | 11260 | 11000 | LTEBS | 14000   | 19600  | 00003 |
| -    | 9    | *          |   | π    |      |      |       | π  | *   |       |       | ٠     |        | π    | ٠     | *     |       | *       | ٠      |       |
| **   | 9    | 1          | 8 | u.   |      | a    | 8     | 1  |     | 4     | 9     | 1     |        |      |       | 4     | 9     | +       | 4      |       |
|      | 0    | 4          | 9 | a    | 4    | 4    | 0     |    | 8   | 4     | 0     | 4     |        | 0    | 1     | 4     | 0     | ×.      | 3      |       |
| -    | 0    |            | 8 | à    | 1    | 4    | 0     |    |     | a     | 0     | 1     | 4      | ü    | 1     | 1     | 0     | 1       | 8      | 4     |
| 73   | 0    | 4          | 9 | α    | ,    |      | 0     |    |     | 4     | 0     |       |        | a    | 1     |       | •     |         | 3      |       |
| 25   | 0    |            |   | a.   | 4    | a.   |       |    |     | ă.    | 0     |       |        |      |       | 3     | •     | 1       | 5      | ø     |
| -    | 0    | 4          | 3 | a    | 1    | a    | 8     | 1  | 8   | a     | 0     | 4     | 1      | a    | 1     | 1     | 2     | 4       | 3      | à     |
| -    | 0    |            | 0 | a    |      |      | 0     | 1  |     | 4     | 0     |       | 4      | .0   |       | 1     | ۰.    |         |        |       |
| 88   | 0    | à.         | 0 | à    |      |      | a     | 1  |     | ii.   | 0     |       | 1      | a.   |       | 4     |       | ×.      | 5      | ×     |
| -    | 9    |            | 9 | a.   | ,    |      | 9     | 1  |     | ġ,    | 9     | 1     |        |      | ,     | 1     |       | 1       |        | *     |
|      | a    | *          |   | a    | ,    |      |       |    |     |       | .0    | +     |        |      |       |       |       | 1       |        |       |
|      | 0    | ×.         | 4 | ů.   |      | a.   |       |    |     | à.    | 0     | 4     | 3      | ă.   | 1     | A.    | 5     | 1       |        |       |
| -    | à    | 4          | 3 | ů.   |      |      |       | 4  | 4   | 8     | .0    | 4     | 1      | 8    |       | 1     | h     | 4       |        | 4     |
| 10   | 0    | 1          | 4 | α    | 1    | a    | a     | +  |     | 4     | 0     | 4     |        | σ    |       | 1     |       | *       |        |       |
| 25   | à    | -1         |   | a.   | ,    | 4    | 0     | 1  |     | i.    | 0     | ÷     | 4      | ġ.   | 1     | i.    | 0     | ÷       | .9     | ä     |
| 20   | σ    | 4          |   | a    |      |      | 0     |    |     | 8     | ŋ     |       |        |      |       |       |       | 4       |        |       |
| 11   | 0    |            | 3 | ü    |      |      | 0     |    |     | 4     | 0     |       |        |      |       |       |       | 1       | э.     | *     |
| -    | 9    | i          |   | п    | ,    | ×    |       | Ŧ  |     |       | ū     | ÷     |        | a.   | ,     |       |       |         |        |       |
|      |      | 1          |   |      |      |      |       | 1  |     |       |       | 1     |        |      |       | 4     | 2     | 1       |        |       |
|      | 0    |            |   | a    |      | 4    | 0     |    |     | 4     | 0     | 1     |        |      |       | 1     | 0     |         | 3      |       |

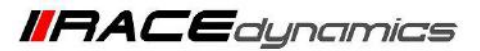

Step 9: Open the notification bar and select the OTG button. In some cases, the user has to search in the settings to see this function.

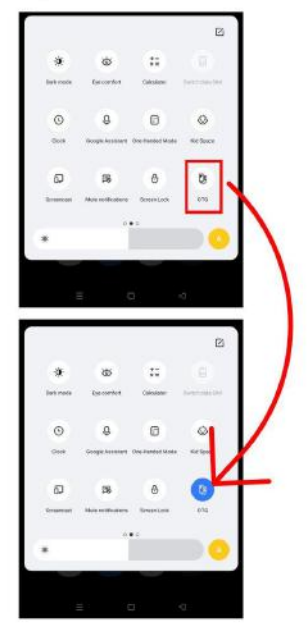

Step 10: Once you enable the OTG then you can see the device icon will be enabled.

|     | 6    |     |      | - |      | <b>9</b> |    |      |   |      |       |      |     |    |    |    | c     | ב<br>י | 0.    | 1 |
|-----|------|-----|------|---|------|----------|----|------|---|------|-------|------|-----|----|----|----|-------|--------|-------|---|
| Fut | :I M | lap |      |   | s    | parl     | ĸМ | ap - |   |      | Fu    | el N | ۸ap |    |    |    | ipar  | k N    | lap   |   |
| ell | Ma   | 2   | 1    |   |      |          |    |      |   |      |       |      |     |    |    |    |       |        |       |   |
|     | 1002 |     | 4834 | 1 | 1000 | -        |    |      | - | 1000 | 11830 | -    | -   | -  | -  |    | 11930 |        | 14000 |   |
| 748 |      | )   | 9    |   | 0    | 4        | 0  | 1    | 1 | 1    |       |      | 1   |    | 0  | 6  | 0     | 1      | x     | 1 |
|     | ٠    |     | 4    | • | ÷    | 8        | ł  | 1    | ٠ |      | 4     |      | 8   | 1  | 4  | ÷  | ú     | ۲      | ٠     | ŀ |
| -   | 8    |     | *    | 1 |      |          | .0 | 1    | 1 |      | ×     | 1    | 8   | 1  |    | 8  | 11    | 1      | *     | ŀ |
| =   | 1    | 3   | 8    | 4 | 6    | 4        | ę  | 1    |   | +    | 1     | 4    | ġ., | 1  | ÷  | s. | 0     | 1      | 1     | 1 |
| -   | ٠    | ÷   | +    |   | 0    | ¢.       | à  | 1    |   |      | ¥.    | 4    | ă.  | ÷  | 6  | ×. | ŏ     |        | x     |   |
|     | 8    | 3   | 8    | 1 | ø    | 4        | .0 | 1    |   | 8    | 4     |      | \$  |    | 6  | 8  | 0     |        | x     |   |
| -   |      |     | ł,   | 4 | 0    | 8        | 0  | 1    |   |      | 1     | 4    |     | 1  | 8  | ۴. | 0     | 4      |       | ŀ |
| -   | +    |     | ۰,   |   | =    |          |    |      |   |      |       |      | Ξ.  |    |    | ×  | .9    | *      |       | ŀ |
|     | *    |     |      | 4 | 0    | *        | :0 |      | + |      | ×     |      | 4   |    | 0  | ×  | :0    | 1      |       |   |
|     | ÷    | ŝ   | 1    | ï | 6    | ů.       | ŵ. | 1    | ï | ÷    | i.    | â    |     | ï  | 0  | ÷. | 0     | 1      | i     |   |
| 45  | ٠    | ,   |      |   | 6    |          | 8  | 1    |   |      | 1     | 1    |     | 1  | 8  | 4  | 4     |        |       | ŀ |
|     |      |     | +    | 1 |      |          | ,  | 1    |   |      | 1     | 1    | 8   | 1  |    |    |       | 8      | 1     | ŀ |
|     |      |     |      | 4 | ¢    | 4        | .0 |      |   |      | 1     | 3    |     |    | •  | 8. | (ġ    |        |       | 1 |
| 30  | 6    | 4   | 4    |   | ¢.   | 0        | 0  | 1    | 1 |      | x     | 1    | ġ,  | ¥. | ¢. | Ŕ. | 0     | 1      | x     |   |
|     | 8    |     | +    | 4 | 6    | ÷        | ø  | ï    |   | 8    | ×     | 1    | ė,  | x  | 8  | ŧ. | 0     | ï      | x     | t |
| -   |      | 4   |      | 4 | 0    | 0        | 0  | 1    |   |      | 1     |      | 4   |    | 0  | 0  | 0     |        | ,     | ŀ |
|     | E,   |     |      | 1 |      |          |    | 1    |   |      |       |      | =   | x  |    | ×. |       |        | ×     | ļ |
| -   | 1    | +   | 1    | 4 | 0    | à        | 0  | 1    | 4 |      | 1     | 4    | 8   | 1  | 0  | ÷. | :0    | 1      |       | ŀ |
|     |      |     |      | ÷ | 0    | *        |    |      |   | ٠    |       |      | ŭ   |    | 0  |    | ò     |        |       | 1 |
|     |      |     |      | 1 |      | 4        |    | ï    |   |      | 4     |      |     |    |    |    | ÷.    |        | 1     | h |

Step 11: Click on the Connect button on the screen

| -    |      | -    |                | - | ~  | ŝ    |      |      |   |      |       |       |       |     |       |      | С    | с<br>; | 10<br>11 | 2    |
|------|------|------|----------------|---|----|------|------|------|---|------|-------|-------|-------|-----|-------|------|------|--------|----------|------|
| Fu   | el M | lap  |                |   | s  | parl | ĸM   | ap - |   |      | Fi    | iel N | dap   | 1-2 |       | 5    | ipar | 8 N    | lap      |      |
| Fuel | Ма   | P -  | 1              | ľ |    |      |      |      |   |      |       |       |       |     |       |      |      |        |          |      |
| -    |      |      |                |   |    |      |      |      |   |      |       |       |       |     |       |      |      |        |          |      |
|      | -    | 1001 | and the second | - | 1  | -    | a de | 1    | - | 1000 | 11080 | 12845 | 19061 | -   | 10001 | 1000 | 1000 | 1000   | 00001    | 1000 |
|      | 1    | •    | 1              | • | 0  | ×    | 1    | 1    | 1 | 1    | +     | •     | 9     | 0   | 1     | *    |      | 1      | 1        | 3    |
| **   | 1    | *    | *              | • | *  | 1    | 1    | *    | * | *    | *     |       | *     | 0   | 1     | *    | *    | 4      | 1        | 2    |
|      | 1    | ۲    | 1              | • | *  | 1    |      | *    | * | *    | *     | *     | .1    | *   |       | *    | *    | *      |          | 2    |
| **   | 1    | •    | 4              |   | *  | ٠    | *    | *    | 1 | •    | •     | •     | *     | 1   | 1     | ٠    | *    | ٠      | ٠        | *    |
|      | 1    | 1    | ۲              | ٠ | 8  | 1    | 1    | 1    | 1 | 8    | *     | *     | 1     | 9   | 8     | ٠    | ٠    | 8      | 1        | 2    |
| 77.  | 1    | 1    | *              | 1 | *  | 1    | ŧ.   | 1    | 1 | τ.   | T     | 1     | 1     |     | ŧ     | *    |      | 1      | 1        | 0    |
| **   | 1    | ٠    | ۲              | • | .0 | ٠    | ۲    | ۲    | 1 | ۲    | ١     | •     | ×     | 0   | I.    | 9    | ٠    | ۲      | 4        | 9    |
| **   | 1    | ٠    |                | ٠ |    | ٠    | t    |      | 1 | 1    |       | •     | *     |     | t     | 1    | •    | 1      | 1        | 3    |
| **   | 1    | *    | *              | * | 8  | ٠    | ٠    | *    | 1 | *    | *     | *     | *     | 1   | ٠     | *    | *    | *      | *        | *    |
|      | 1    | ٢    | ٠              | ٠ | ٠  | 1    | ٠    | ٠    | 1 | ٠    | 1     | ٠     | ٠     | 8   | ٠     | ٠    | ٠    | ٠      | ٠        | *    |
| 44.  | 1    | ٠    | ٠              | • | ٠  | ٠    | 1    | *    | 1 | *    | ٠     | •     | 1     | ۲   | 1     | ٠    | ٠    | +      | *        | •    |
| **   | 1    | ł.   | ٩              | 1 |    | ٠    | ٠    | ٠    | 1 | +    | ,     |       | .8    | 0   | r     |      | ٠    |        |          | 4    |
|      | 1    | ٠    | ٠              |   | ×  | ٠    | ٠    | ٠    | ٠ | ٠    | ٠     |       |       | 0   | ٠     | ٠    | ٠    | 4      |          | ۰.   |
| 2.0  | *    | ×    |                | ٠ | ÷  | ×    | t    | ×    | 3 | 1    |       |       | *     | *   | 1     | ×    | ٠    | 1      |          | 3    |
| 2.0  | ٠    | ۲    | 1              | × | 9  | 4    | ŧ    |      | 1 | +    | 8     | ł     | 8     | Ù   |       | *    | ÷    | 4      | 8        | 9    |
| 28   | 1    | 4    | ٩              | ٠ | 9  | 1    | 1    | 1    | 1 | 1    | 8     | 1     | 8     |     | 1     | 1    |      | 8      | 8        | 9    |
| 11   | 1    | 1    | ٠              | , |    | ٠    | ,    |      | 1 | 1    | •     | ,     | 1     | 0   | 1     | ×    | ,    | ٠      | 2        | •    |
|      | •    | 4    | ۲              | ¥ | 0  | ٠    | ٠    |      | ٠ |      | ٠     | . 9   | 8     | 0   |       | .#   | 8    | 4      | ×        | 9.   |
|      | •    | ×    | ×.             |   |    |      |      |      |   | 3    |       |       | 4     |     |       |      | 9    |        | ÷        | 0    |
| •    | 1    | t    | ۲              | , | 0  | ۲    | r    |      | 1 | 7    | +     | 9     | 1     | 0   | Ŧ.    | .8   | 1    | 4      | 4        | 9    |

Step 12: A pop-up message will appear, asking for the connection, click on OK

| iel | Ma | 2                  |                               |                                  |                             |                     |                           |              |            |             |           |      |          |              |    |     |      |          |   |
|-----|----|--------------------|-------------------------------|----------------------------------|-----------------------------|---------------------|---------------------------|--------------|------------|-------------|-----------|------|----------|--------------|----|-----|------|----------|---|
|     | 8  | ž                  | -                             | -                                | -                           | đ                   | Ŧ                         | 1            | -          | ł           | H.        | 1    | ł        | 1            | 1  | I   | 1    | -        | 1 |
|     |    |                    |                               |                                  |                             |                     | ×                         |              |            |             |           |      |          |              |    |     |      |          |   |
|     |    |                    |                               |                                  |                             |                     |                           |              |            |             |           |      | ۴        |              |    |     |      |          |   |
|     |    |                    |                               |                                  |                             |                     | 4                         |              |            |             |           |      | ٠        |              |    |     |      |          |   |
|     |    |                    |                               |                                  |                             |                     |                           |              |            |             | A         |      | k        |              |    |     |      |          |   |
| 1   | 80 |                    |                               | 3                                |                             |                     |                           |              |            | 2           | 18        |      |          |              | 1  |     |      | 1        | 8 |
|     | [  | Allo<br>Brik       | ige<br>Alw<br>Cor             | RTL<br>CC<br>raye                | ine<br>intr<br>iop<br>iler  | to<br>olli<br>is c  | aci<br>er?<br>RTu<br>ionr | ne           | s C<br>whe | n C         | 10-       | 4 U: | SB       | to l         | AL | RT. | Brie | ige      |   |
|     | (  | RT<br>Allo<br>Brig | ige<br>Alw<br>Cor             | RTL<br>CC<br>asyst               | ine<br>intr<br>i op         | to<br>old           | aci<br>er?<br>RTu<br>ionr | ne           | whe<br>led | :P2         | 10-       | 104  | US       | B to         |    | RT  | Brie | ige<br>K | 1 |
|     | C  | Allo<br>Brid       | un<br>ige<br>Alw<br>Cor       | e RTL<br>CC<br>cays<br>ntro      | ine<br>intr<br>i op<br>iler | en lis c            | aci<br>er?<br>RTu<br>onr  | ner          | whe        | :P2         | 10-<br>P2 | 4 () | SB<br>US | to I<br>B to |    | TS. | Brie | fge<br>K | ] |
|     | (  | RT<br>Allo<br>Brio | un<br>ow<br>ige<br>Alw<br>Cor | IE<br>RTL<br>CC<br>says          | ine<br>intr<br>i op<br>iler | to<br>rolli<br>is c | aci<br>er?<br>RTu<br>ionr | ner          | whe        | en C        | 10-       | 4 U  | SB<br>US | to I<br>B to |    | RT  | Brie | fge<br>K |   |
|     | [  | RT<br>Allo<br>Brig | un<br>ige<br>Alw<br>Cor       | ie<br>RTL<br>CC<br>says<br>ntro  | ine<br>intr<br>i op<br>iler | en lis c            | aci<br>er?<br>RTu         | ner          | whe<br>led | :P2<br>en C | :P2       | 4 U1 | SB<br>US | to I<br>B to |    | RT  | Brie | ige<br>K |   |
|     |    | RT Allo            | un<br>ow<br>ige<br>Alm<br>Cor | RTL<br>CC<br>cayt<br>ntro        | ine<br>intr<br>i op<br>iler | en is c             | aci<br>er?<br>RTu<br>onr  | nen          | whe        | iP2         | 10-<br>P2 | 4 U  | SB<br>US | to I<br>B to |    | RT  | Brie | ige<br>K |   |
|     | [  | RT<br>Allo<br>Brig | un<br>jge<br>Alw<br>Cor       | IE<br>RTL<br>CC<br>Kays<br>Intro | ane<br>ontr<br>i op<br>iler | en is c             | aci<br>er?<br>RTu<br>ionr | ner          | whe        | iP2         | 10-<br>P2 | 4 U  | SB<br>US | to I<br>B to |    | RT  | Brie | ige<br>K |   |
|     |    | RT Allo            | un<br>ige<br>Alw<br>Cor       | RTL<br>CC<br>agyt<br>atro        | ine<br>intr<br>i op<br>iler | en is c             | aci<br>er?<br>RTu<br>onr  | ner          | whe        | iP2         | 1D-       | 4 U  | SB<br>US | to I<br>B to |    | RT  | Brie | tge<br>K |   |
|     |    | RT Alla            | un<br>aw<br>ige<br>Ah<br>Cor  | e<br>RTL<br>CC<br>says<br>ntro   | ine<br>intr<br>i op<br>fler | en lis c            | aci<br>er?<br>RTu<br>onr  | ne i<br>sect | whe<br>led | iP2         | 10-<br>P2 | 4 U  | SB<br>US | to I<br>B to |    | RT  | Die  | fge<br>K |   |
|     |    | RT Allo            | un<br>aw<br>tge<br>Alw<br>Con | e RTL<br>Co<br>caytentro         | ine<br>optie                | en is c             | aci<br>er?<br>RTu<br>onr  | ner          | whe<br>red | :P2         | 10-<br>P2 | 4 U  | SB<br>US | to I<br>B to |    | ET  | D    | fge<br>K |   |

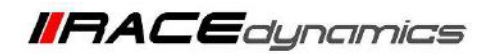

| Step 13: R-Tune will | be connected to the |
|----------------------|---------------------|
| ECU now.             |                     |

|          |            |              |      |      |       |      | Devic       | ie con | dect       | 8.00        | 49   |             |               |          |       |       | C     |            | (     | C                             |
|----------|------------|--------------|------|------|-------|------|-------------|--------|------------|-------------|------|-------------|---------------|----------|-------|-------|-------|------------|-------|-------------------------------|
| Ma       | p-1        | : Fi         | uel  |      | N     | lap  | -1 :        | Spa    | ark        |             | м    | ap-         | 2:1           | Fue      | I.    |       | Map   | <b>)-2</b> | : Sp  | a                             |
| /ap-     | 1 :        | Fu           | el : | 6 a  | dju   | st ( | Rp          | m      | L          | ad          | %)   |             |               |          | 1     | .ive  | Va    | ue:        | 0.0   | 1                             |
|          | 200        | 1010         | 2010 | 3010 | 4010  | 5010 | 6010        | 7010   | 0100       | 8510        | 0010 | 9500        | 10100         | 10100    | 11000 | 00511 | 12000 | 12500      | 13000 | Contraction of the local data |
| 100      | 9.         | 1            | 3    |      | 17.   |      | 3           |        | 7          | Ŧ           |      | 5           | 4             | 3        | 2     | 1     | 0     | 0          | 0     |                               |
| 95       | 4          | 1            | 3    | 6    | 2     | 6    | 7           | a,     | 2          | 7           | 6    | 5           | 4             | 3        | 2     | 1     | 0     | 0          | 0     |                               |
| .80      | 1          | 1            | 1    |      | σ     | 0    | 7           | a.     | 7          | Ŧ.          | 6    | 8           | 4             | 3        | 2.    | 1     | Ø     | 0          | 0     |                               |
| 80       | 2          | 4            | 1    | 6    | 7     | 6    | 3           | :8     | 2          | a,          | 4    | 6           | 4             | 3        | 2     | 1     | 0     | 0          | 0     |                               |
| 73       |            | 4            | 3    |      | 7     | 4    | T.          | a.     | <b>7</b> . | 1           | *    | 8           | 4             | 3        | 2     | 1     | ø     | 0          | u     |                               |
| 66       | i.         | 1            | 3    | 6    | 7     | 6    | <b>.</b> 7. | 8      | 7          | <b>.</b> 7. | *    | 8           | 4             | 3        | z     | 1     | 0     | 0          | 8     |                               |
| 0.0      | 4          | 1            | 1    | ń    | . 9   | đ    | ġ           | a      | 7          | Y.          | 4    | ŝ.          | 4             | 3        | 2     | 1     | 0     | 0          | 0     | ľ                             |
| 33       | 1          | 1            | 1    | 0    | 7     | 0    | 7           | 8      | 7          | Ŧ           | 4    | 8           | 4             | э        | 2     | 1     | 0     | 0          | a     |                               |
| 40       | 1          | 1            | 3    | 4    | 8     | ä    | •           |        | 1          | ő           | é.   | 6           | 4             | 5        | 2     | 1     | 0     | 0          | a     |                               |
| 40       | 2          | a            | 2    | 1    | A     | 8    | 8           | 3      | *          | 8           | 8    | d.          | 3             | 2        | 1     | 0     | a     | ŋ          | u     |                               |
| 32       | 8          | 0            | 3    | 2    | 3     | 4    | 4           | 4      | +          | 4           | 4    | 3           | 2             | 2        | 0     | 0     | 0     | 0          | 0     |                               |
| 26       | 4          | a            | 9    | 1    | z     | 3    | 3           | 3      | 3          | 3           | a    | N           | 1             | 1        | ÷     | e     | U     | 0          | U     |                               |
| 20       | 4          | a            | .0   | 0    | 1     | 1    | 2           | 2      | 2          | 2           | 2    | ŧ,          |               | 0        | \$    | 0     | 0     | 0          | n     |                               |
| 13       | 1          | 9            | 9    | ů    | 9     | 0    | 1           | 1      | 1          | T           | 1    | 0           | ÷             | 0        |       | 0     | 0     | 0          | a     |                               |
|          | •          | 8            | Ð    | 0    | 0     | 0    | 4           | u      | 0          | 0           | 0    | 0           | 0             | 0        | 0     | 0     | 0     | 0          | 0     |                               |
| •        | 1          | g            | 9    | 0    | 0     | 0    | 9           | 9      | 0          | 0           | 9    | 0           |               | 0        | 0     | Ð     | 8     | 0          | 0     |                               |
| Sp       | ark<br>Sta | . In<br>itus | put  |      |       | Fu   | el C        | out    | ,          |             | Inje | ecto<br>Sta | or li<br>atus | npı<br>s | rt    |       | Li    | ve (       | iat   | 8                             |
| 0,68-111 | lina o     | tive         |      |      | age ( | -000 | ý Cý        |        |            | 1           | 800  | ion<br>Ioa  | ative         |          |       | 14 g  | an t  | .0         |       |                               |